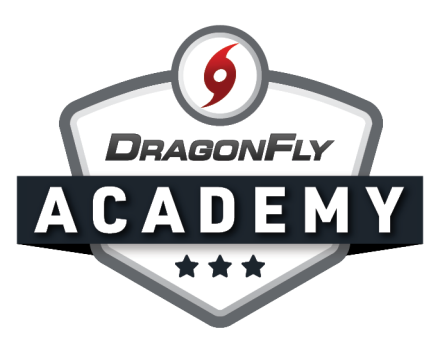

## **AHSAA COVID-19 SCREENING FORM**

Add this form as a requirement for students and coaches this school year.

**Step 1:** Sign in to DragonFly on your web browser and select 'Schools and People' from the left-side menu.

|                                                     | Hi John!                                     |
|-----------------------------------------------------|----------------------------------------------|
| Today                                               | Administration                               |
| New People 1                                        | New People ①>                                |
| <ul> <li>Forms Library</li> <li>Payments</li> </ul> | Preparticipation, Eligibility & Requirements |
| Talendar                                            |                                              |
| I Game Schedules                                    |                                              |
| Search                                              |                                              |

. . . . . . . . . . .

**Step 2:** Select 'Setup Eligibility and Requirements' in the top menu.

|                  | 6      | DragonFly High Scho<br>Hartselle, AL<br>SCHOOL CODE 767RXH   AGAIN CAR 202 | OOI Sele    | ct Another s              | School      | rrms/767RXH                 |                     |         | 🚔 Print 🏻 ິ 🎢 S    | ignup Handout  |
|------------------|--------|----------------------------------------------------------------------------|-------------|---------------------------|-------------|-----------------------------|---------------------|---------|--------------------|----------------|
| Today            | People | Setup Teams Setup Eligibilit                                               | y & Require | ments                     | Vault S     | etup School Public Di       | irectory            |         |                    |                |
| Schools & People | Q      | Viewing: 2019 Athlete Eligibility                                          | Viewi       | . All Sports <del>v</del> |             | Athletes Parents Coaches \$ | Staff Everyor       | Everyo  | New Approved Cre   | sate Athlete C |
| New People       |        | Name                                                                       | Pa_ticipa   | Concussi                  | Preparticip | Physical Examination        | Birth Cer           | NFHS Sp | PowerSchool        |                |
| Forms Library    |        | John Apple                                                                 | Ø           |                           |             | <b>1</b> Jan 15 2020        |                     |         | Connect Transcript |                |
|                  |        | Tori Apple                                                                 | •           |                           |             | 4pr 01 2019                 | <ul><li>✓</li></ul> |         | Connect Transcript |                |
| G Payments       |        | Seth Avett                                                                 |             |                           |             | Apr 02 2020                 | <ul><li>✓</li></ul> |         | Connect Transcript |                |
| Calendar         |        | Damon Axelrod                                                              |             |                           |             | Feb 06 2020                 |                     |         | Connect Transcript |                |
| Game Schedules   |        | Connor Baker                                                               | ◄           |                           | 8           | ✔ Jan 01 2021               | <ul><li>✓</li></ul> |         | Connect Transcript |                |
|                  |        | Perry Barton                                                               |             |                           | 7 🗸         | Mar 15 2019                 | <ul><li>✓</li></ul> |         | Connect Transcript |                |
| Search           |        | Bobby Baseball                                                             |             |                           |             | ✔ Jan 01 2020               |                     |         | Connect Transcript |                |
| ,                |        |                                                                            | 1           |                           | _           |                             |                     |         | 1                  | _              |

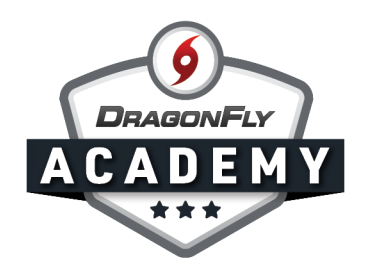

**Step 3:** Select the correct academic year and either 'Athletes' or 'Coaches' from the top menu, depending on who you want to complete this requirement. Then select the 'Add Requirement' button in the top right corner.

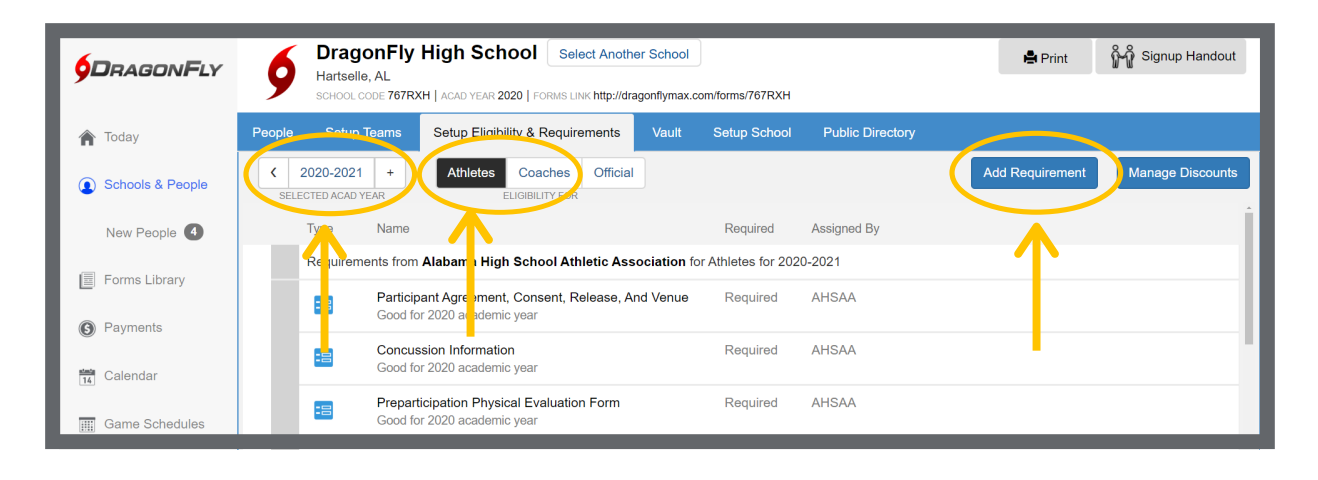

**Step 4:** Select the 'Standard Forms' tab then highlight the Covid-19 Screening Form under the AHSAA heading. Select 'Next' in the bottom right corner.

----

•

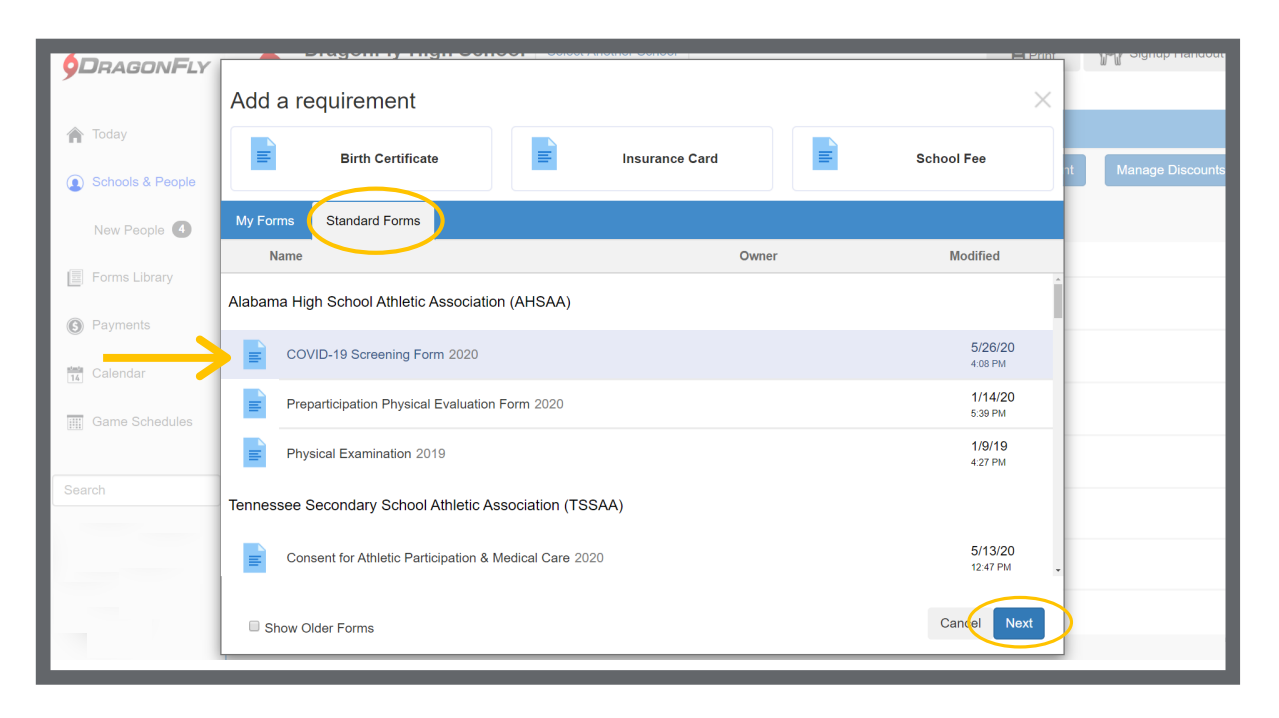

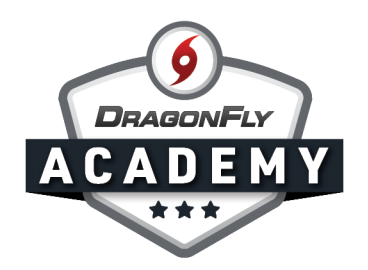

**Step 5:** Select the 'All Teams' checkbox at the top of your teams list. Then select the 'Assign' button in the bottom right corner.

|                  | Brugor                           |                                        |                     |                             |
|------------------|----------------------------------|----------------------------------------|---------------------|-----------------------------|
| YDHAGUNFLY       | Hartselle, A                     | Assign COVID-19 Screening Form         |                     |                             |
| 🏫 Today          | People Setup Te                  | DragonFly High School                  |                     |                             |
| Schools & People | C 2020-2021<br>SELECTED ACAD YEA | Step 2: Who should do the requirement? | Step 3: What teams? | Add Requirement Manage Disc |
| New People       | Туре                             |                                        | 🖉 All Teams         |                             |
| Forms Library    | Requiremen                       | Athletes                               |                     |                             |
| Payments         |                                  |                                        |                     |                             |
| 14 Calendar      | ==                               |                                        |                     |                             |
| Game Schedules   | :8                               |                                        |                     |                             |
|                  |                                  |                                        |                     |                             |
| Search           | -=                               | Step 4: When should the requirement l  | be done?            |                             |
|                  |                                  | 2020 - 2021                            |                     |                             |
|                  |                                  |                                        | Cancel              |                             |
|                  | The requirem                     |                                        |                     |                             |
|                  |                                  |                                        |                     |                             |

You will now see the Covid-19 Screening Form in your list of requirements. Your parents, students or coaches will fill out the form when they're completing pre-participation paperwork.

-----

|                  | DragonFly High School Select Another School     Hartselle, AL     School code 767RXH   ACAD YEAR 2020   FORMS LINK http://dragonflymax.com/forms/767RXH | ີ່ 🎢 Signup Handoι |  |  |  |  |  |  |  |  |
|------------------|----------------------------------------------------------------------------------------------------|--------------------|--|--|--|--|--|--|--|--|
| 🏫 Today          | People Setup Teams Setup Eligibility & Requirements Vault Setup School Public Directory                                                                 |                    |  |  |  |  |  |  |  |  |
| Schools & People | Construction     Coaches     Official       SELECTED ACAD YEAR     ELIGIBILITY FOR                                                                      | Manage Discoun     |  |  |  |  |  |  |  |  |
| New People       | Requirements for DragonFly High School for Athletes for 2020-2021                                                                                       |                    |  |  |  |  |  |  |  |  |
| Forms Library    | Drug Testing Consent Form Required DragonFly High School                                                                                                | <b>c</b> 🖶 🛱       |  |  |  |  |  |  |  |  |
| S Payments       | COVID-19 Screening Form Required DragonFly High School                                                                                                  | c 🖶 🛱              |  |  |  |  |  |  |  |  |
| 14 Calendar      | Requirements for DragonFly High School - Baseball - Varsity for Athletes for 2020-2021                                                                  |                    |  |  |  |  |  |  |  |  |
| Game Schedules   | Participation Fee \$20.00 Required DragonFly High School<br>Good for one year                                                                           | <b>∅</b> © ₫       |  |  |  |  |  |  |  |  |

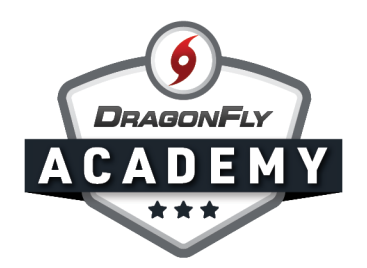

To view forms that have been submitted, select the 'People' tab to open the Eligibility Checklist. The Covid-19 Screening Form will have its own column in the checklist. To view a completed form, click on the checkbox associated with an individual, and the form will appear in an overlay. Use the arrows in the top right corner to view the next Covid-19 Screening Form, or select the 'X' icon to return to the checklist.

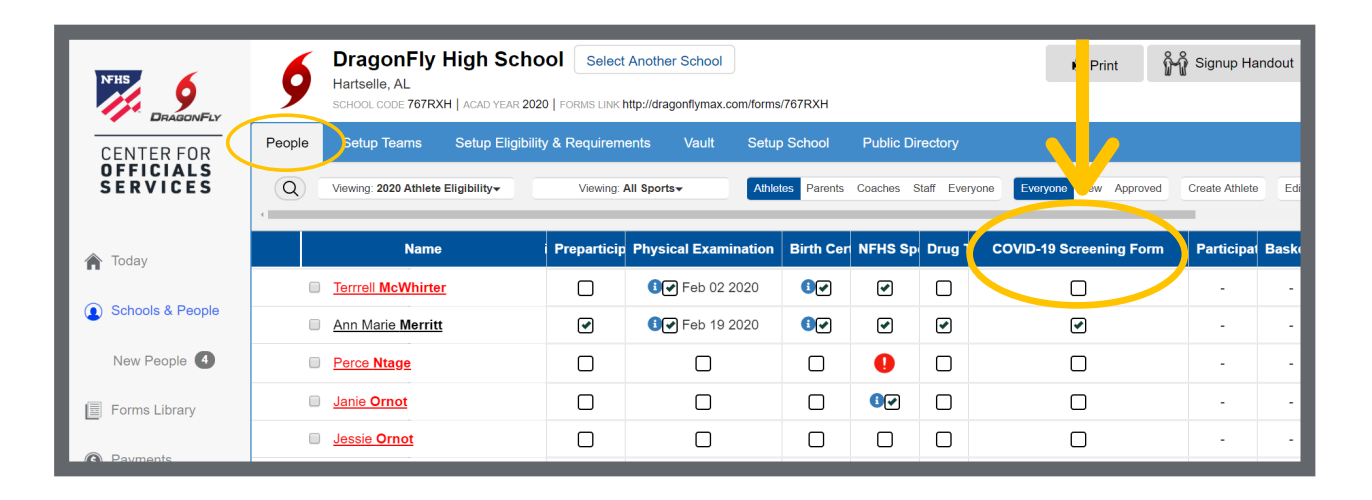

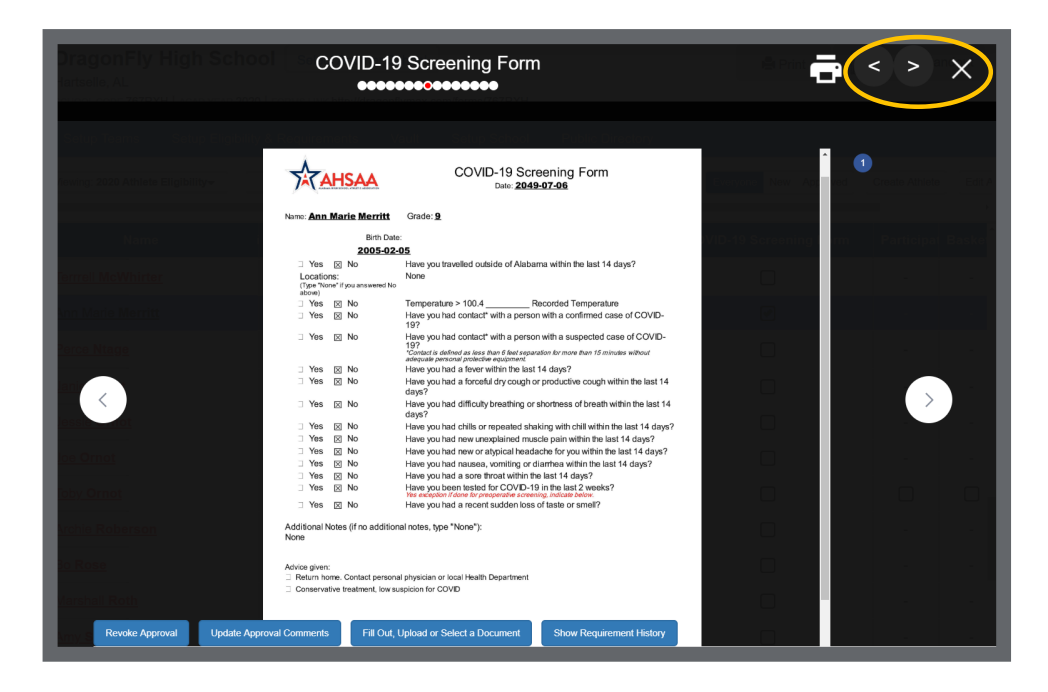